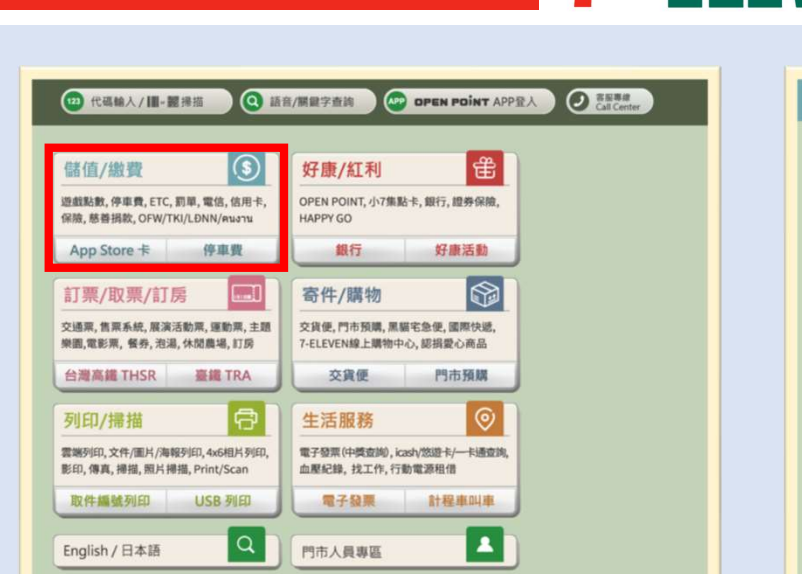

ELEVEN

7-ELEVEN

1 點選「儲值/繳費」

| 諸值/繳費 | Catenter |     |      |  |  |
|-------|----------|-----|------|--|--|
| 臺北市   | 新北市      | 基隆市 | 桃園市  |  |  |
| 新竹市   | 新竹縣      | 苗栗縣 | 臺中市  |  |  |
| 彰化縣   | 南投錄      | 资林鞋 | 臺發市  |  |  |
| 遊览時   | 台南市      | 高雄市 | 群東16 |  |  |
| 50    |          |     |      |  |  |

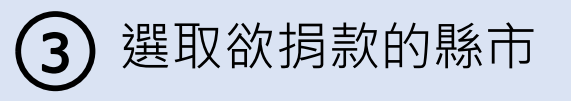

| Q 期銀字查詢                                        |             |       |  |
|------------------------------------------------|-------------|-------|--|
| 政府代收                                           | App Store 卡 | 以功代金  |  |
| 遊戯&點數專區                                        | 電信服務        | 銀行保險  |  |
| <mark>外籍專區</mark><br>OFW/TKI/LĐNN/<br>PIL4-JLL | 有線電視        | 數位商品  |  |
| 慈善捐款                                           | 代碼輸入        | icash |  |
|                                                |             |       |  |

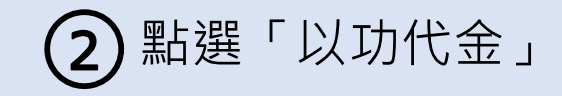

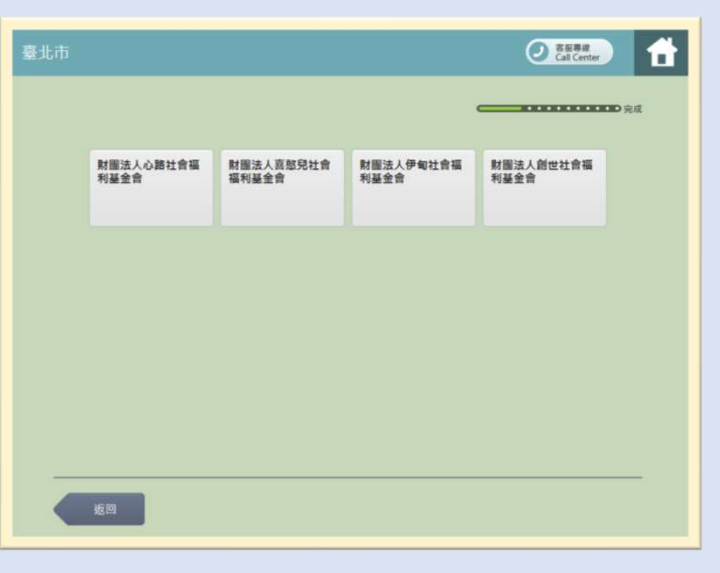

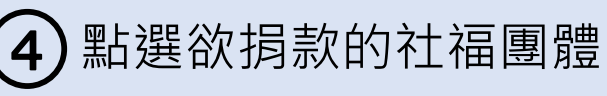

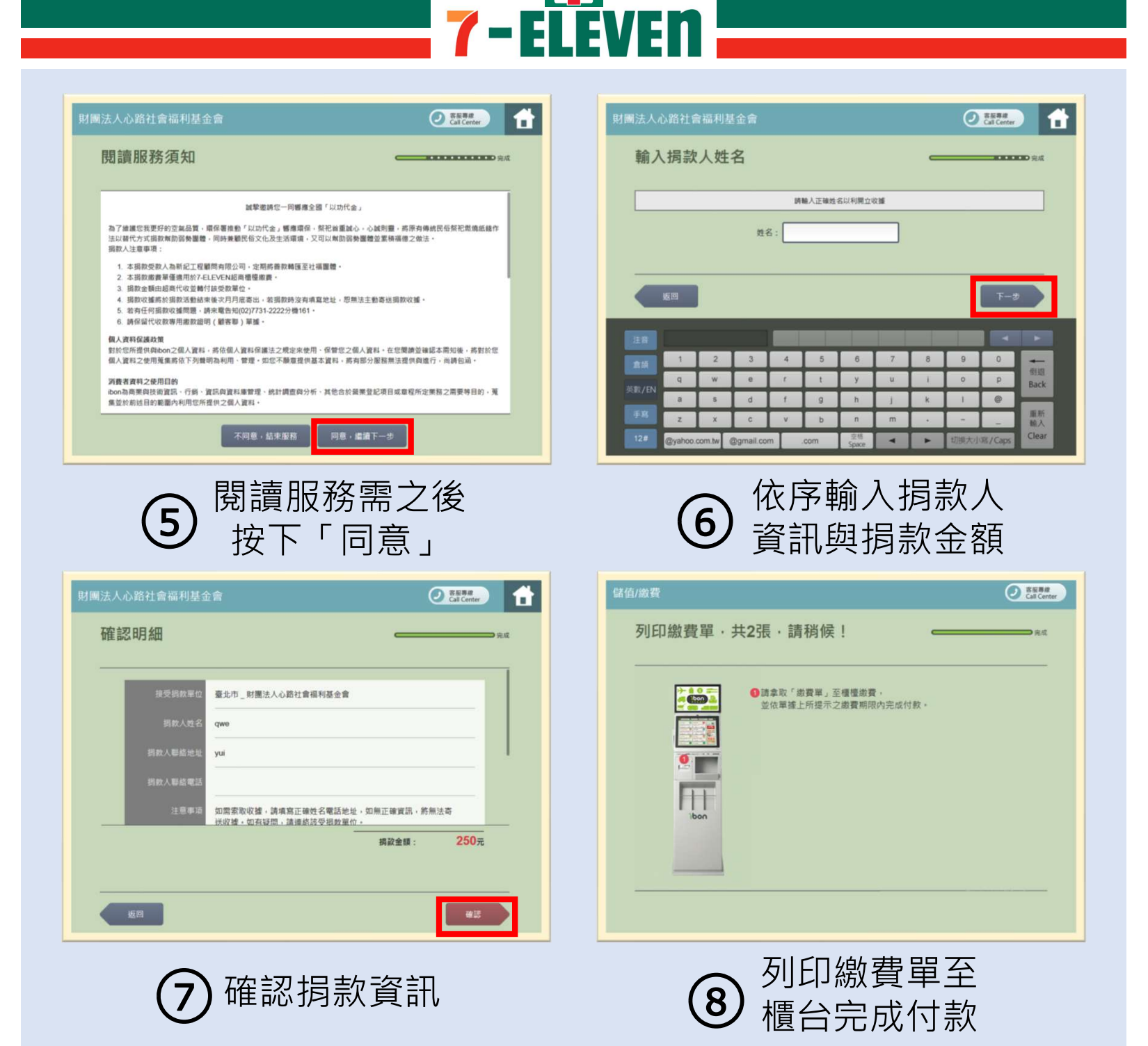

ELEVEN

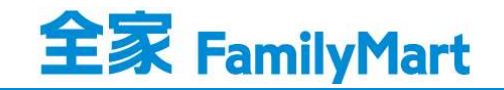

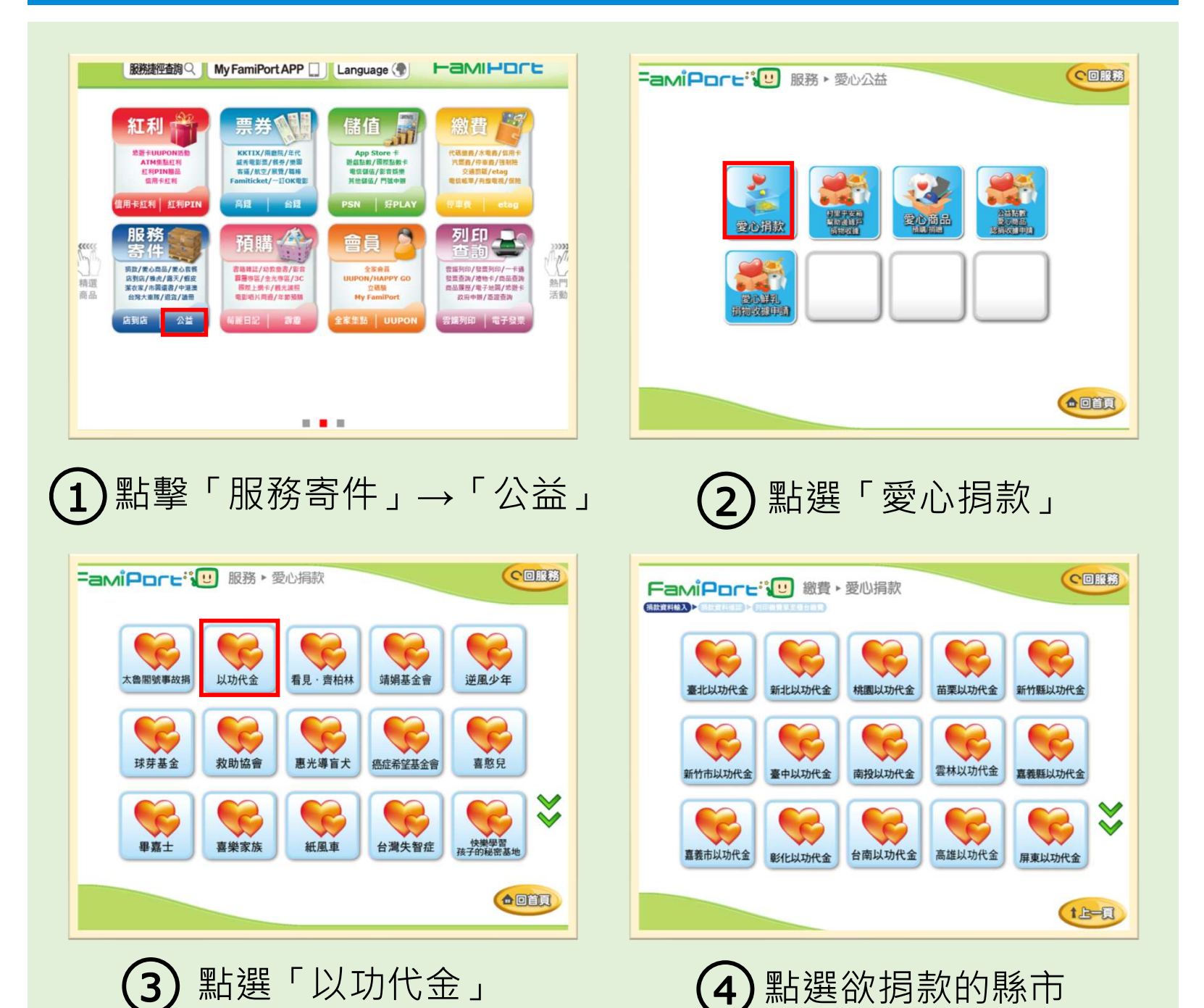

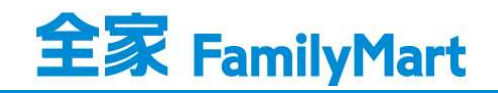

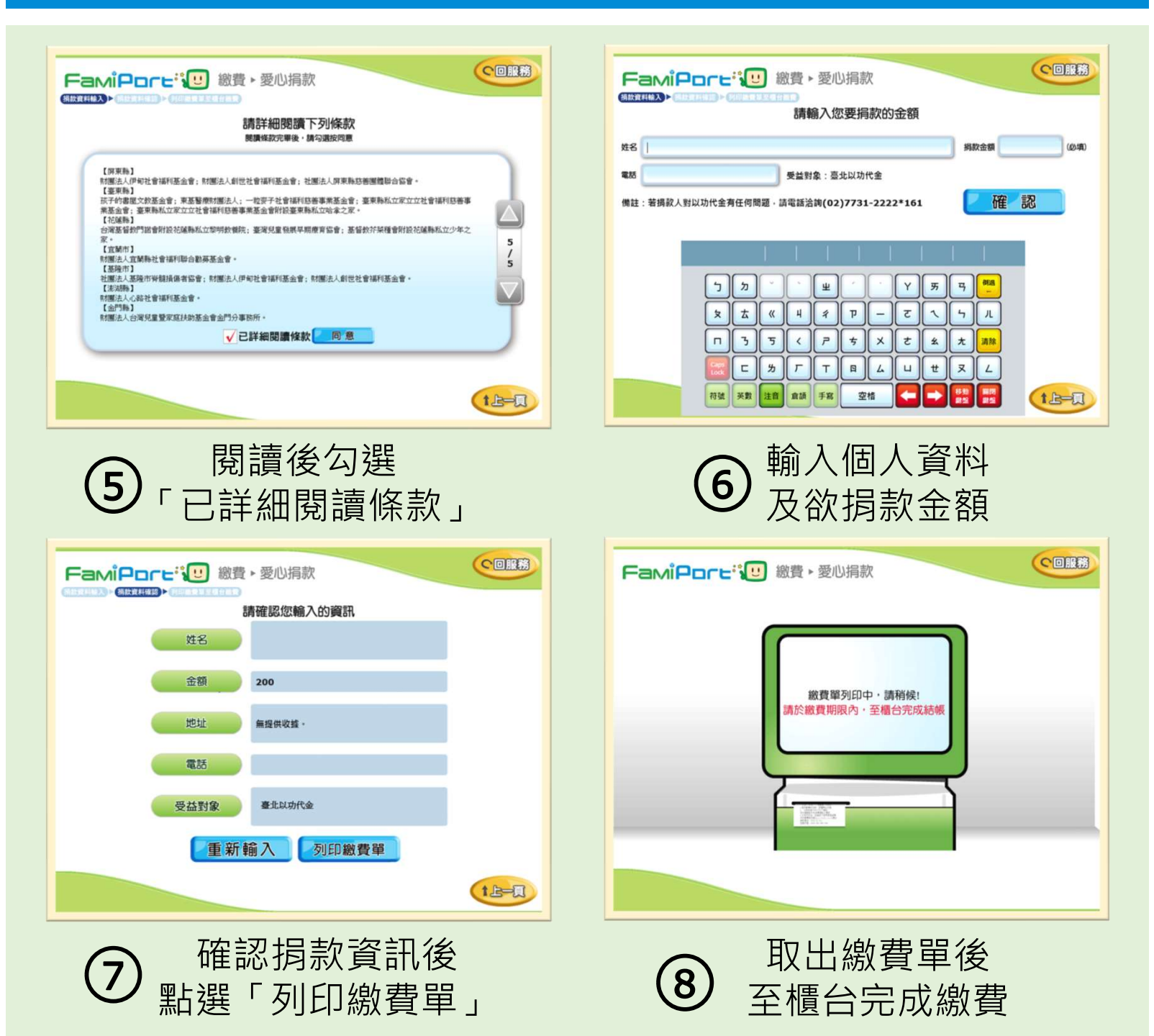

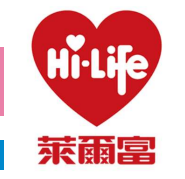

| 紅利・會員 💟                                                          |                             | 繳費・代收 (\$)                             |                                            | 點數・儲値 🙆                                     |                               | 娛樂・購票 🙆                                            |                                         |
|------------------------------------------------------------------|-----------------------------|----------------------------------------|--------------------------------------------|---------------------------------------------|-------------------------------|----------------------------------------------------|-----------------------------------------|
| liCard、信用<br>L、PIN碼活<br>总换、行動媒(                                  | 日卡红利、網路會<br>動兌換、銀行活動<br>碼補印 | 慶心捐款、代<br>用卡、現金卡<br>水費)・eTag<br>交通罰款、汽 | 碼跟費、補單(信<br>、電話費、電費、<br>加值、停車費、<br>燃費、有線電視 | App Store 卡·<br>遊戲產品包·手相<br>電話卡·網路電話<br>專區  | ・遊戯點數卡、<br>豊補充卡、國際<br>舌/儲值、活動 | 高鍵、台鍵、<br>放、年代、寬<br>udn、玫瑰大<br>OPENTIX兩            | 國光、統聯、和<br>宏、威秀影城、<br>眾。全國電子。<br>聽院文化生活 |
| PINERS                                                           | 1789 B B                    | 蒙心捐款                                   | 交通数器                                       | App Store 🕫                                 | 這傳稿何卡                         | <b>A</b> 18                                        | em                                      |
| 休息                                                               | ・旅遊 🧿                       | 網路                                     | •預購 🔊                                      | 申耕・                                         | т 🛍 🕒                         | 生活                                                 | ・服務 😫                                   |
| 主題樂園、按摩SPA、泡湯券、<br>住宿體驗、休息券、美含餐券、<br>展覽活動、觀光活動、特賣會、<br>活動榮券、其他栗券 |                             | 盤品闡購、節慶預購館、動漫書<br>籍稿品館、特色商品預購館         |                                            | 電子發票服務,雲靖超商(線上<br>支付),統一發票中陳號碼,雲<br>端列印,立碼驗 |                               | 店到店寄件、短貨通、二手書奇件、服貨通、二手書奇件、漱衣家、圖書館還書、宅香<br>查件、計程車叫車 |                                         |
| 主题绘图                                                             | RRISE                       | -                                      | -                                          | 676#                                        | 98.H.2940                     | ABA                                                | -                                       |
|                                                                  |                             |                                        |                                            |                                             |                               |                                                    |                                         |
| r系統的操作與系統現構變中華民國專利1-254225號保護                                    |                             |                                        |                                            |                                             | 加盟拮胡專線:0800-000-3             |                                                    |                                         |

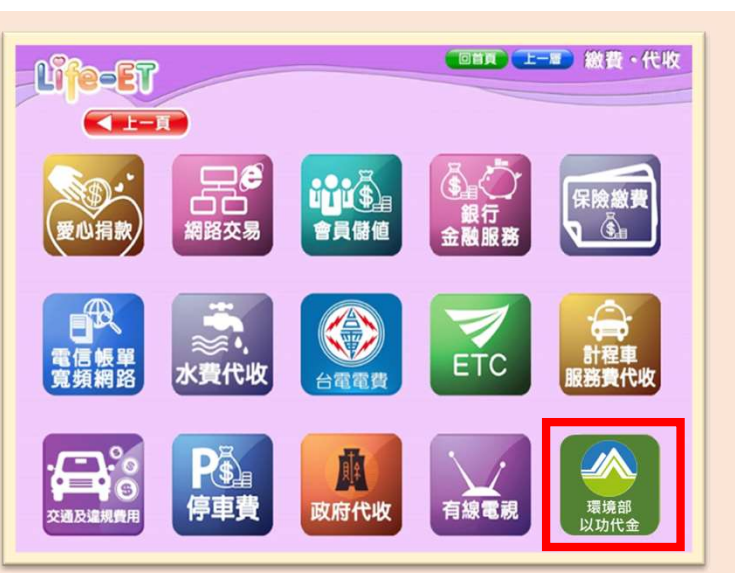

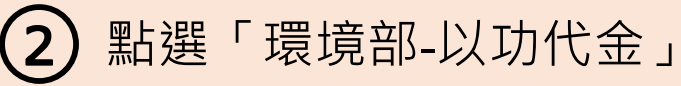

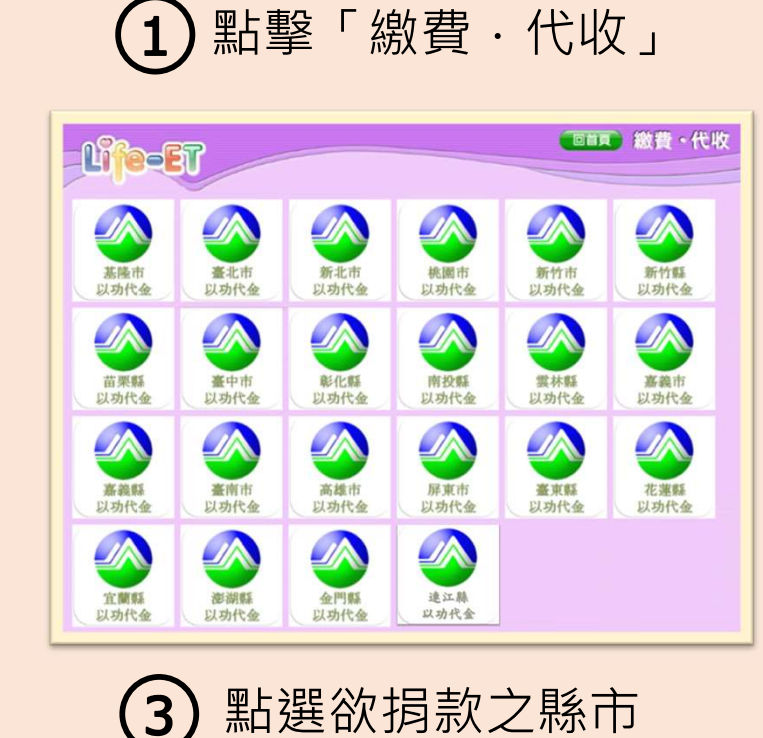

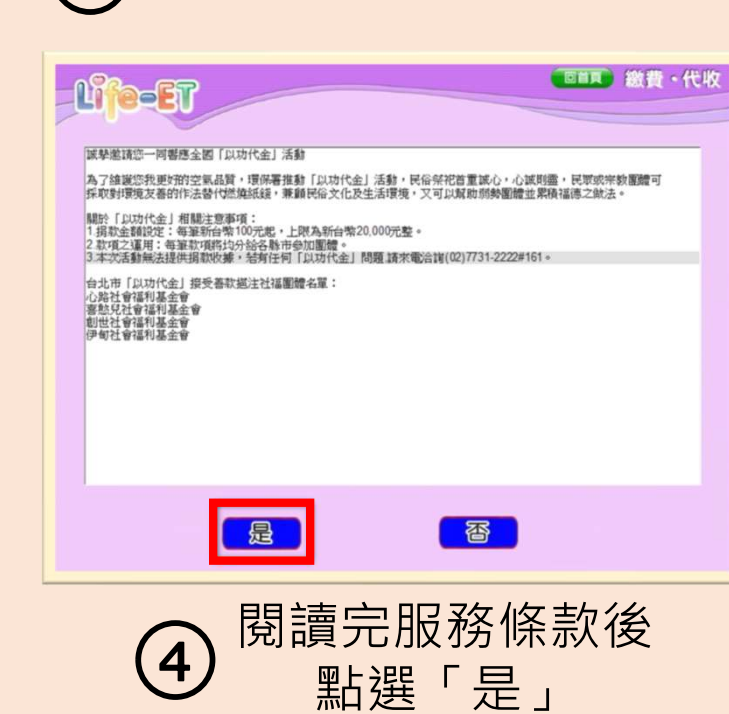

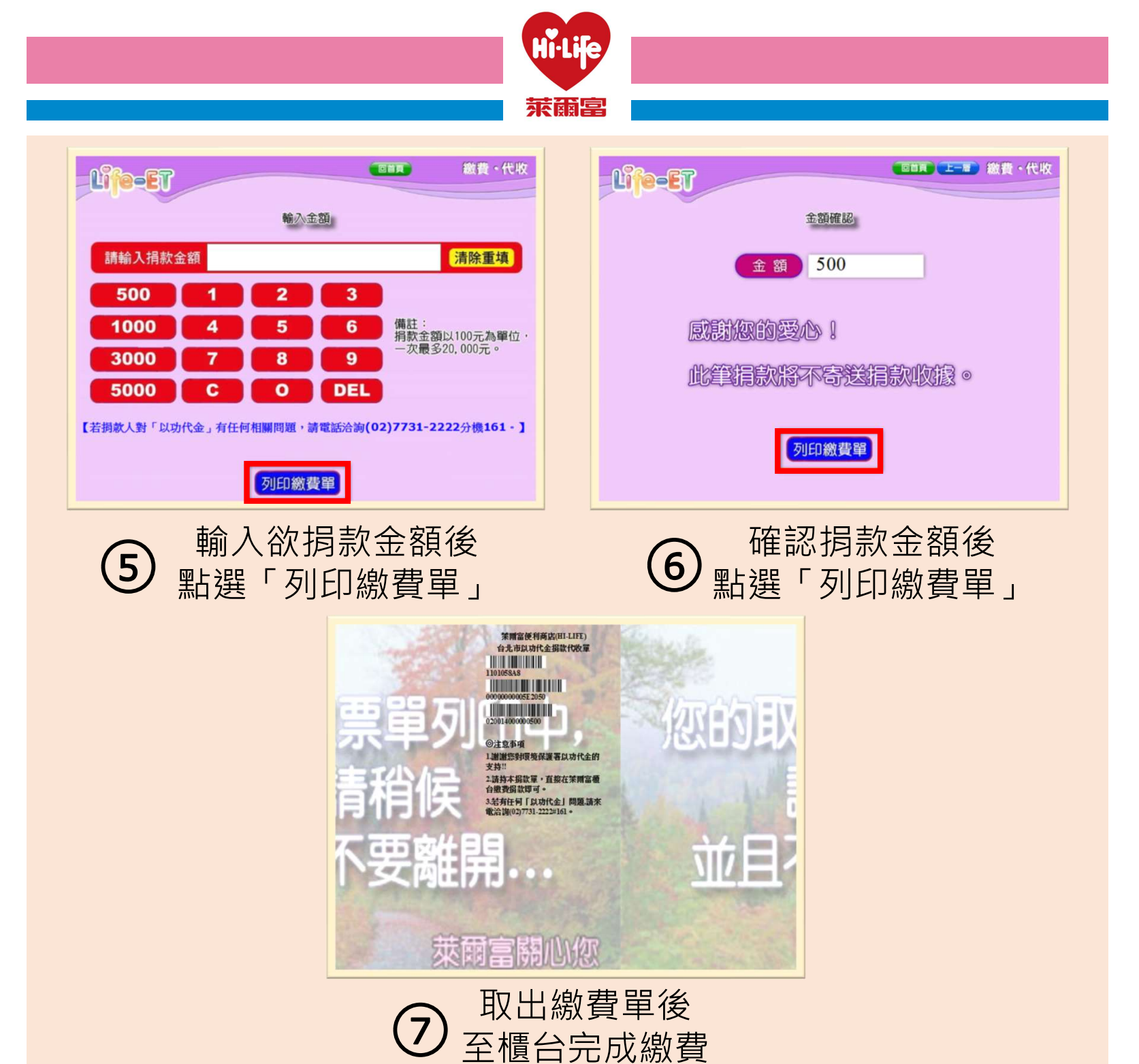

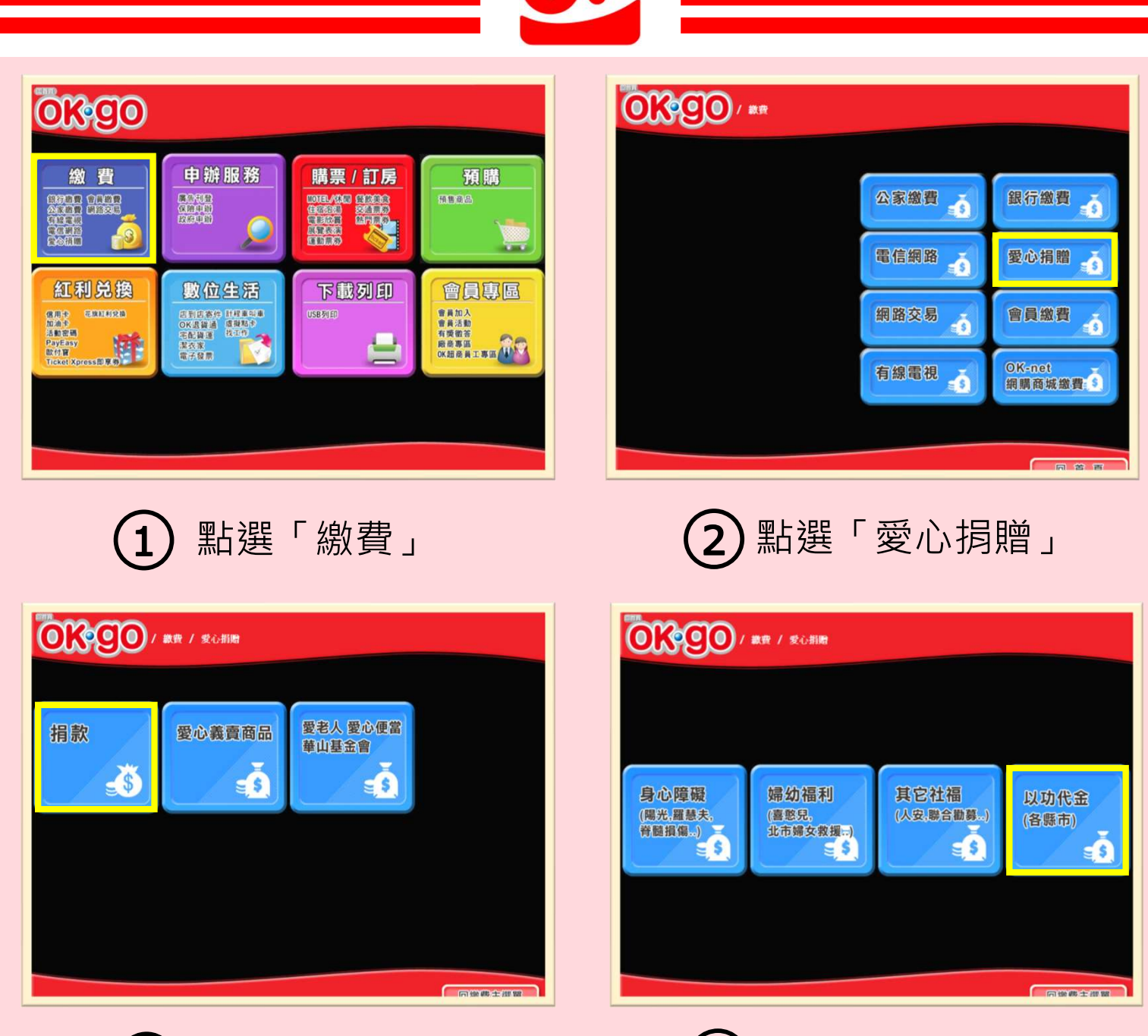

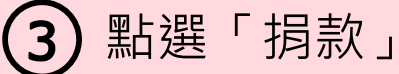

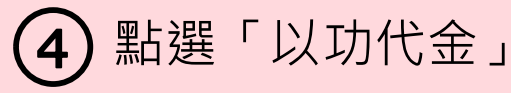

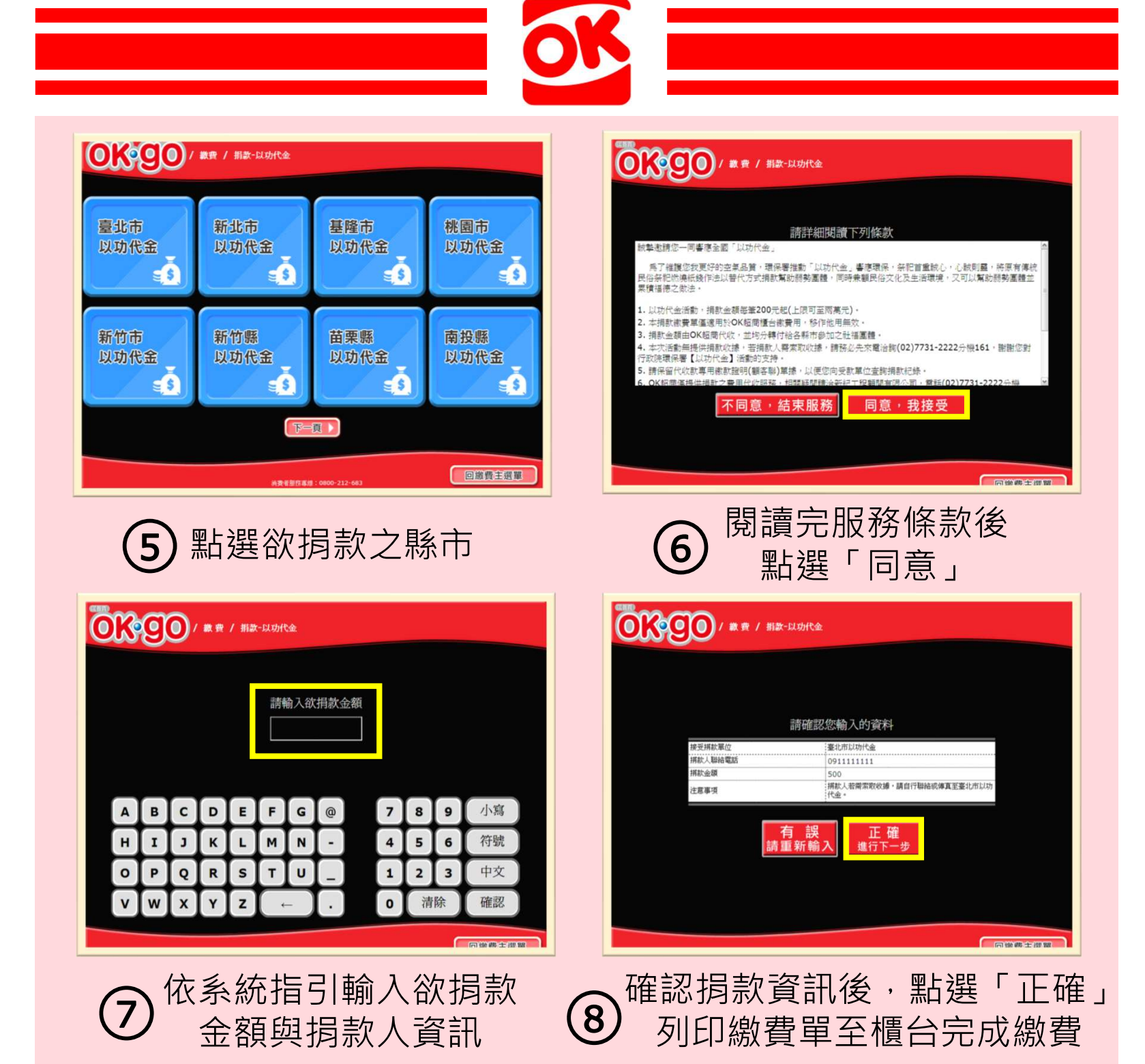